Ĺ

+ 신광식 · 미디어빌리지테크, Apple Final Cut Pro 국제공인강사

Filter

지난 호에서는 Filter의 대략적인 부분만 설명을 했다. NLE 편집시 Filter가 중요한 부분을 차지하기 때문에 좀 더 자세하게 설명하고자 한다.

Filter는 Effect라고도 불리는데 NLE 사용의 묘미라 할 수 있다. Effects 탭 안에 Video 필터와 Audio 필터가 들어있으며, 타임라인에 편집 된 소스 클립에 적용하여 원하는 영상을 만들어낸다. 비디오 필터를 적용하는 방법과 삭제, 그리고 필터를 적용한 후 Keyframe을 조절하는 방법을 알아보자.

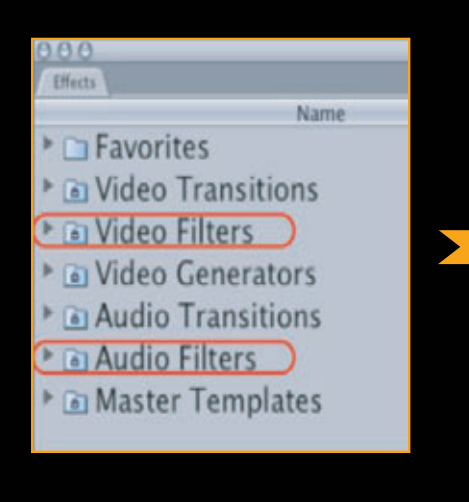

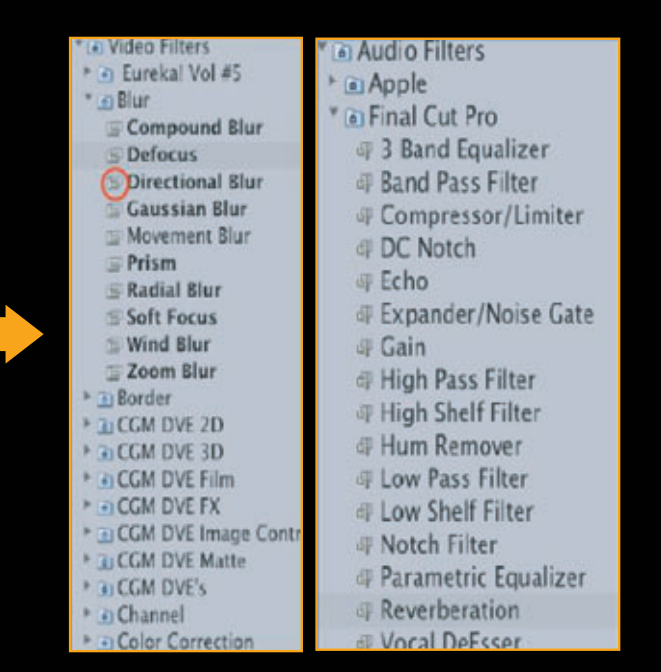

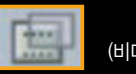

(비디오 필터 아이콘)

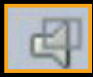

(오디오 필터 아이콘)

빈(폴더) 안에 각각의 항목들이 들어있으며, 빈 앞에 삼각형의 아이콘을 누르면 리스트 형태로 볼 수 있다.

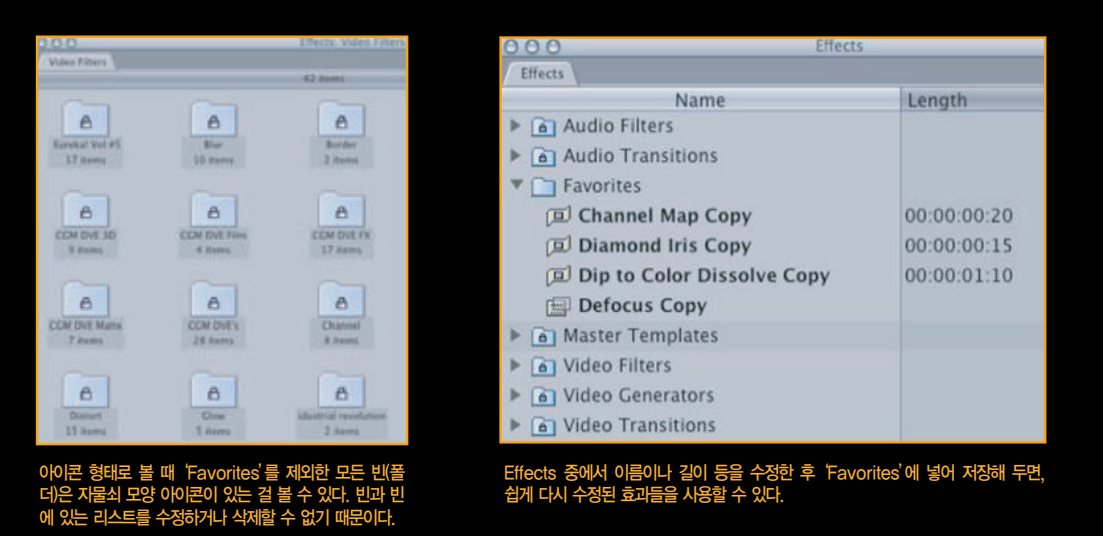

1. Video Filter 적용방법

1-1. 타임라인에 있는 클립소스를 선택한 후 메뉴에서 Video 필터를 직접 적용한다.

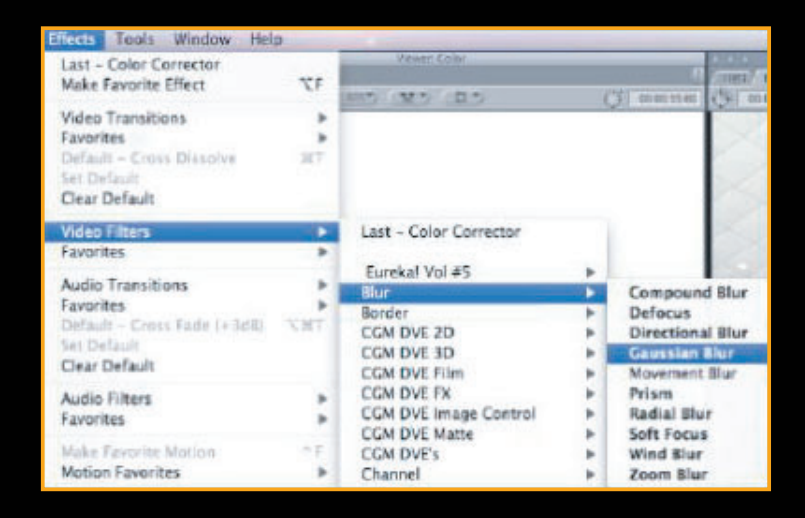

1-2, Effects 탭에서 원하는 필터를 선택한 후, 타임라인 위에 편 집된 클립을 드래그 하여 올려놓는다.

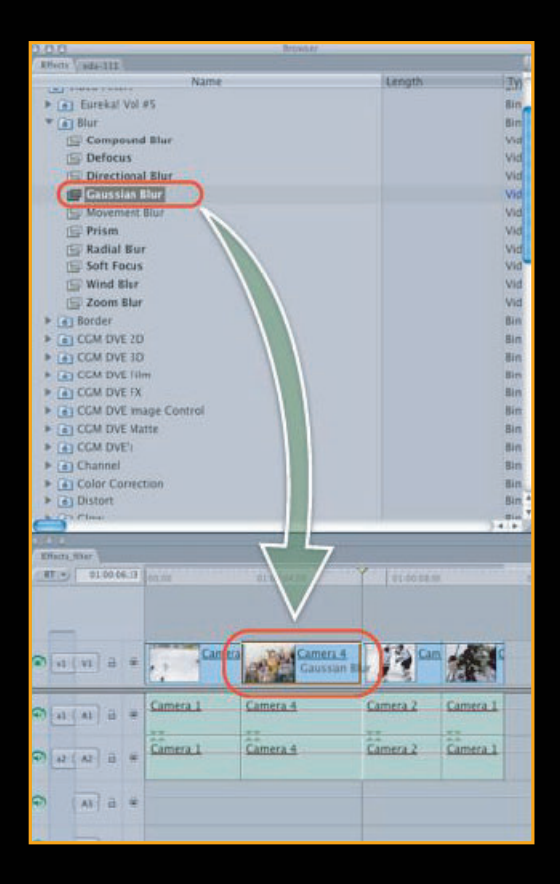

1-3. 타임라인에 편집된 클립을 더블클릭하여 Viewer 창에 오픈 한다. 그리고, Effects 탭에서 원하는 필터를 직접 선택하여 Viewer Video 위로 드래그 할 수도 있다.

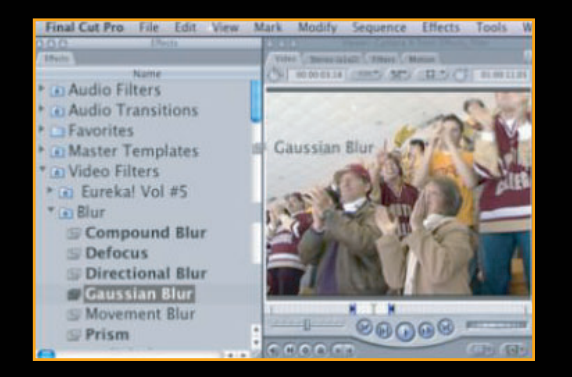

1-4. Viewer 창에 클립소스가 오픈되어 있을 경우, Filters 탭이나 Motion 탭을 열고 Effects 탭에서 원하 는 필터를 직접 드래그 하여도 타임라인에 있는 클립에 적용된다.

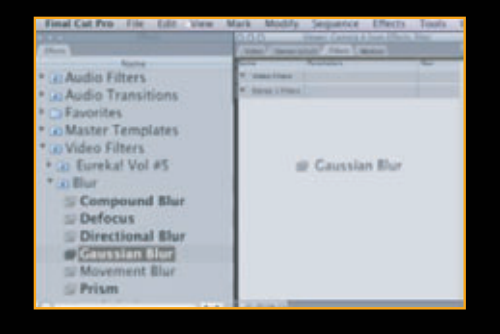

1-5. 적용된 Filter 확인 : Viewer 창 Filters 탭을 열면 필터가 적용된 것을 확인 할 수 있다.

| FIRME CAR FIRE FIRE LIGH VIEW A                                                                                                    | NULL MODELL                            | Sednesse reacts   | - PERMIT   |
|----------------------------------------------------------------------------------------------------|----------------------------------------|-------------------|------------|
|                                                                                                    | COO.                                   | and Street Street | Section 24 |
| * (a) Audio Filters<br>* (a) Audio Transitions<br>* (a) Audio Transitions<br>* (a) Master Templates                                                                                                    | Frank<br>F. Salas Frank<br>* & Cassian | Protection        |            |
|                                                                                                    | Autor                                  | -12               | - (9)      |
| * a Video Fitters<br>* a Eurekal Vol #5<br>* a Eure<br>© Compound Blar<br>© Defocus<br>© Directional Blar<br>© Grassians Blar<br>© Movement Blar<br>© Prism                                                                                                    |                                        |                   |            |
| and the second second se | and the second second                  |                   |            |

#### 2. 이전에 사용한 Filter를 다시 적용하기

동일한 필터를 다른 클립들에 반복적으로 적용해야 할 경우나, 동일한 필터를 같은 클립에 반복적으로 적용해 야 할 경우 여러 가지 방법을 사용할 수 있다.

2-1. 그림처럼 Effects 메뉴 아래 'Last'라는 항목으로 표시된다.

| Effects              | Tools    | Window | Help |     |  |  |
|----------------------|----------|--------|------|-----|--|--|
| Last - Gaussian Blur |          |        |      |     |  |  |
| Make                 | Favorite | Effect |      | Ϋ́F |  |  |

| Effects Tools Window He                                                                    | lp      |                               |
|--------------------------------------------------------------------------------------------|---------|-------------------------------|
| Last - Gaussian Blur<br>Make Favorite Effect                                               | ΥF      | Video Controls Filters Motion |
| Video Transitions<br>Favorites<br>Default – Cross Dissolve<br>Set Default<br>Clear Default | ►<br>BT |                               |
| Video Filters                                                                              | •       | Last - Gaussian Blur          |
| Favorites                                                                                  | •       |                               |

2-2, 메뉴에 Effects 탭을 아래 또는 Effects 풀다운 메 뉴에서 Video Filters Last에 마지막 적용한 필터가 나 온다. 제일 마지막에 사용했던 필터를 반복적으로 사용 할 경우 알맞다.

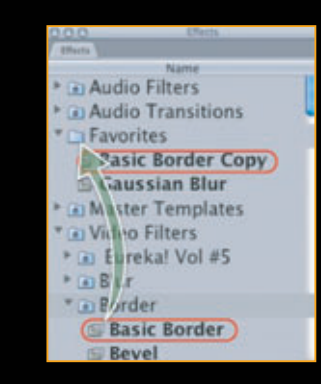

# 3. Filter를 별도로 저장하기

3-1. Drag and Drop(변경되지 않은 Effect 저장) : 자주 사용하는 필터는 Favorites 빈(폴더)으로 드래그 하여 모 이놓고 편리하게 사용할 수 있다. 물론, 파일 이름은 2바 이트 지원이 가능하다.

| Effects     | Tools               | Window | Help                  |                                                                                                    |       |        |
|-------------|---------------------|--------|-----------------------|----------------------------------------------------------------------------------------------------|-------|--------|
| Last -      | Gaussian            | Blur   |                       |                                                                                                    |       |        |
| Make        | Favorite E          | iffect |                       | X.F.                                                                                                    |       |        |
| 1.1.1       | 2011                |        | 0.0.0                 | WEAR'S LONG & LONG                                                                                                    | RICL. |        |
| (There)     | A LUMA              |        | (1998) (2000)         | States Annual Street                                                                                                    |       | -      |
| * (a) Audio | Filters             |        | · Marslines           |                                                                                                    |       |        |
| • on Audio  | Transition          | -      | · · · ·               | 10 Contraction 100                                                                                                    |       | 16.00  |
| * C Favor   | ites                |        | 1                     | and a second second sec | 18    | 1000   |
| Basi        | c Border            |        | Life                  | • Ø Ø                                                                                                    |       | 1000   |
| Defe        | CUS                 |        | * Shine               |                                                                                                    |       | 00 253 |
| * in Maste  | r Templati          | 15     | Anne                  | **************************************                                                                                                    | 1.0   | 1000   |
| * Gi Wirlen | Filtors             |        | 644                   | 1                                                                                                    | ,     | 0.000  |
| P On Fairs  | kat Vol #5          | 1      | Mate                  | 1648 H                                                                                                    |       |        |
| * a Rine    | and Arts and        | 2      | No.                   | 0 +1                                                                                                    | ,     | 1000   |
| E Cor       | mpound B            | lur    | Real and              | 0                                                                                                    | \$    |        |
| E Def       | focus               |        | ALMONT BALL           | a standard and the                                                                                                    |       | 1001   |
| 🖽 Dir       | ectional B          | lur    | alone.                | 01                                                                                                    | -     |        |
| Ga Ga       | ussian Blu          | r i    | 16.0                  |                                                                                                    | 100   | 197    |
| and Adver   | and share the state |        | and the second second |                                                                                                    |       |        |

3-2. Drag and Drop(변경하여 사용하고 있는 Effect 저장): Viewer 창 필터 탭을 열고 저장하고자 하는 필 터를 Effects 탭 Favorites 빈 안으로 드래그하거나, 메 뉴 바에서 Effects 풀다운 메뉴 중 Make Favorite Effect(Option+F)를 누르면 Viewer 창 Filters 탭에 있는 적용된 필터들이 Favorites 빈으로 저장된다.

| alain Ellera-      | O O O Veser: Camera 2 from Effects, filter                                                                                                    | ALC: ALC: ALC: ALC: ALC: ALC: ALC: ALC:    |
|--------------------|----------------------------------------------------------------------------------------------------|--------------------------------------------|
| Effects            | (Wides Cheres (stat) Thirts (Manae                                                                                                    | ada-111                                    |
| Name               | Ruma Parametera                                                                                                    | Name · · · · · · · · · · · · · · · · · · · |
| Audio Filters      | <ul> <li>Video Fritaria</li> </ul>                                                                                                    | Bin 1                                      |
| Audio Transitions  | * Connine Ros                                                                                                    | Camera 1                                   |
| T C Equaritas      | Daniel Alphanece -                                                                                                    | Camera 2                                   |
| Tavontes           | Autors and a second second sec | Camera 2                                   |
| * Master Templates | W Darses   Ellers                                                                                                    | Camera S                                   |
| * 🖬 Video Filters  |                                                                                                    | 🖾 Camera 4                                 |
|                    |                                                                                                    | edu-111                                    |
|                    |                                                                                                    | Effects filter                             |
|                    |                                                                                                    | Caussian Blur                              |
|                    |                                                                                                    | Caussian brut                              |

3-3. Drag and Drop(변경하고자 하는 Effect를 Viewer 창에 저장) Tutorials O 신광식 · 미디어빌리지테크, Apple Final Cut Pro 국제공인강사 + Filter

## 4. 적용된 Filter 제거하기

4-1. 편집된 클립에 적용했던 필터를 삭제 할 경우, 타임라인에 필터를 삭제할 클립을 선택한 후 마우스 오른쪽버튼을 누르면 'Remove Attributes'를 선택하 면 윈도우가 나타난다.

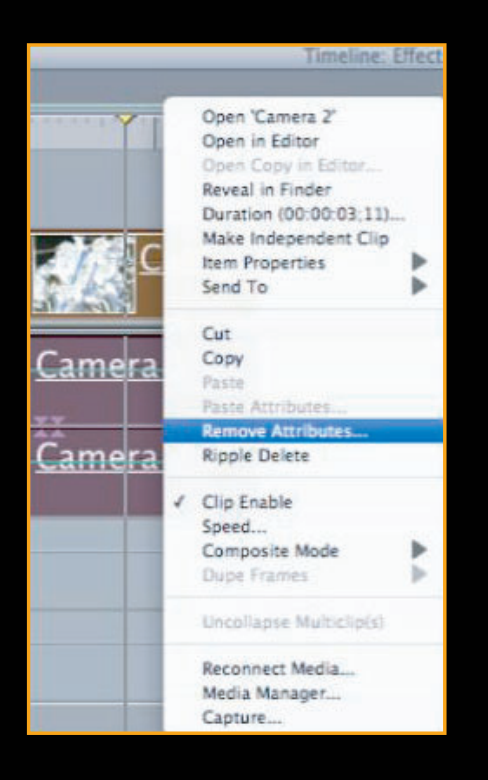

4-2. 삭제할 항목을 선택하면 삭제된다. 필터 중 일부 를 삭제할 수는 없다.

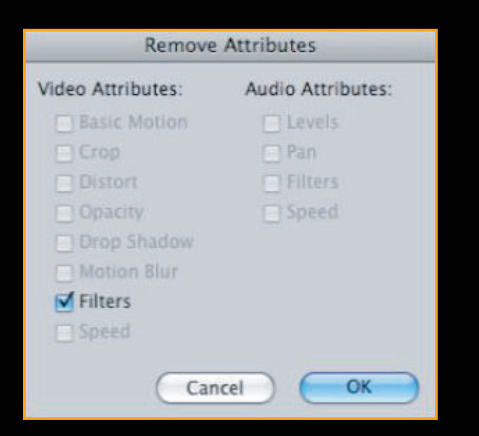

4-3. 적용했던 Filter 중 Viewer 창에서 특정 필터만 삭제하는 방법 : 필터가 적용된 클립을 Viewer 창에 열고, Filters 탭에 서 삭제할 필터를 선택한 후, delete를 누르면 삭제된다.

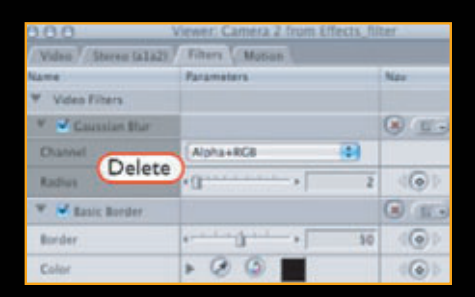

## 5. Video Filters 적용 순서에 따른 결과

5-1. Mask Shape을 적용한 후, Mask Feather를 적용한 경우

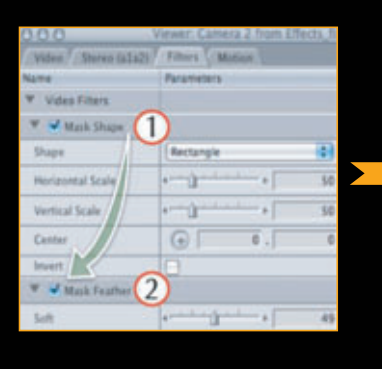

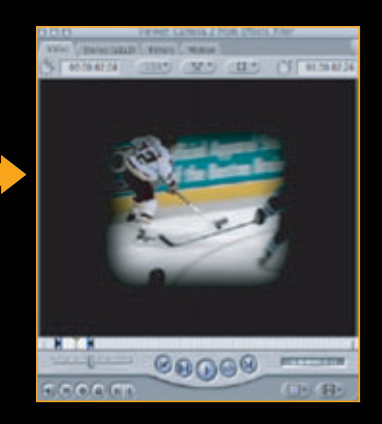

#### 5-2. Mask Feather를 적용한 후 Mask Shape를 적용한 경우

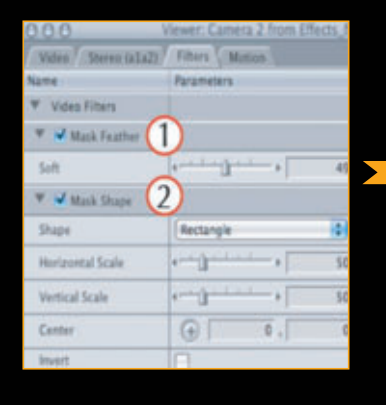

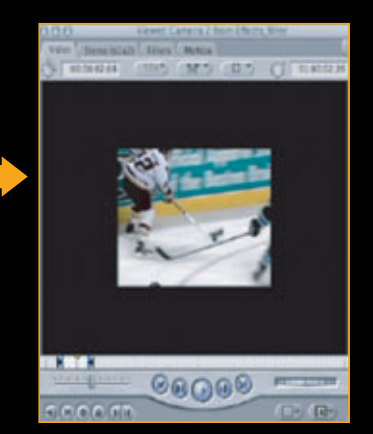

클립에 필터를 적용 할 경우, Filters 탭에 놓인 순서대로 적용된다. 그러므로 순서를 바꿀 경우 변화가 없는 필터도 있지만 순서에 따라 하위 필터가 적용되지 않는 결과도 나올 수 있다.

|      | 체크박스              |                                                     | Ŧ   | 프레임 추기<br>패러미티 | ㅏ및 삭져<br>너의 리섯<br>키프레임 | 네<br>빈<br>님 팝업 미 | 네뉴 보기/숟 | :フ フ   |   |   |
|------|-------------------|-----------------------------------------------------|-----|----------------|------------------------|------------------|---------|--------|---|---|
| 필터이름 | 🔻 🗹 Gaussian Blur |                                                     |     | 8 E-           |                        |                  | -       | +      | + | - |
|      | Channel           | Alpha+RGB                                           | , - |                |                        |                  |         |        |   |   |
|      | Radius            | ۰ <del>۱۰</del> ۵۰۰۰۰۰۰۰۰۰۰۰۰۰۰۰۰۰۰۰۰۰۰۰۰۰۰۰۰۰۰۰۰۰۰ | б   | 101            |                        | -                | -       |        |   |   |
|      |                   |                                                     | 713 | 그레이 이도         |                        |                  |         |        |   |   |
|      |                   |                                                     | ~1- |                |                        |                  | 키프레임    | 그래프 영역 | Ē |   |

# 6. Filter 탭 윈도우 살펴보기

6-1. 필터이름 : 적용된 필터명 표시 6-2, 체크박스 : 체크를 하면 해당 영상에 Filter가 적용되고 반대인 경우 적용되지 않음 6-3, 키프레임 추가 삭제 : 적용된 Filter에 키프레 임 작업을 할 경우 클릭하면 녹색으로 변하며 만약 삭제할 경우는 해당 부분에서 한 번 더 눌러준다. 6-4. 패러미터 리셋 : 적용된 모든 값을 Default 상태로 되돌려 준다. 6-5. 키프레임 팝업 메뉴 보기/숨기기 : 키프레임 을 보여주거나 보여주지 않는 기능 6-6. 키프레임 이동 : 오른쪽이나 왼쪽 화살표를 클릭하면 이전 키프레임이나 다음 키프레임 으로 이동한다. 6-7. 키프레임 영역 : Filter를 적용한 후 키프레임 작업한 영역 표시

| 000            | Viewer: Camera 2 from Effe              | cts_filter |
|----------------|-----------------------------------------|------------|
| Video / Stereo | ala2) Filters Motion                    |            |
| Name           | Parameters                              | Nav        |
| Video Filters  |                                         |            |
| 🔻 🗹 Gaussia    |                                         | 8 E-       |
| Channel        | Alpha+RGB                               |            |
| Radius         | · []··································· | 100        |
| 👻 🗹 Basic      |                                         |            |
| Border         | <                                       | 400        |
| Color          |                                         | 100        |

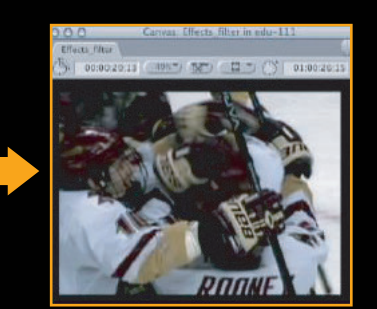

#### 7. Filter 값 조절하기

7-1. 두 가지의 Filter를 적용하였으나 클립에 대한 변화는 없다.

| 000              | Viewer: Camera 2 from Effe | cts_filter |
|------------------|----------------------------|------------|
| Video / Stereo ( | a1a2) Filters Motion       | 5 C        |
| Name             | Parameters                 | Nav        |
| ♥ Video Filters  |                            |            |
| 🔻 🗹 Gaussia      |                            | × E-       |
| Channel          | (Alpha+RGB                 |            |
| Radius           | ······                     | 100        |
| 🖤 🗹 Basic        |                            |            |
| Border           | <                          |            |
| Color            |                            |            |

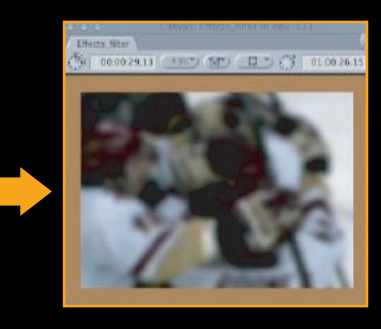

Reset Ins/Del Keyframe

7-2. Parameters 값을 조정한 상태의 영상임 : Filter를 적용한 후 Parameter의 값을 조절해야만 원하는 결과를 얻을 수 있으며, 키프레임 작업을 하면 더욱 효과적인 결과물을 얻을 수 있다.

## 8. 적용된 Filter 값을 정밀하게 조절하기

클립에 적용된 필터의 값을 정밀하게 조절하려면 원하는 클립을 Viewer 창에 연후, Viewer 창 Filters 탭에서 조절한다. 각 필터마다의 Parameters 탭에 조절하는 항목이 다르게 나타 난다. 필터는 클립전체에 적용하거나 클립의 부분만 적용할 수 있다. 적용한 필터 값은 키프 레임을 적용하여 시간의 흐름에 따른 변화를 줄 수 있다.

8-1. 검정색 라인은 필터를 적용할 인/아웃 범위를 나타낸다.

| 000                   |                 |    |         |     | V           | lewer: Camera 1 from |
|-----------------------|-----------------|----|---------|-----|-------------|----------------------|
| Video / Storen (a1a2) | Titlers (Motion |    |         |     |             |                      |
| Name                  | Parameters      |    | Nev     |     | 01:00:16:00 | 01:00                |
| ™ Video Filters       |                 |    |         | -   |             |                      |
| 👻 🗹 Caussian Blur     |                 |    | 0 11.   | 0   |             |                      |
| Channel               | (Alpha+RCB      | 4  |         | -   |             |                      |
| Radius                | • ······ • [    | 17 | ()      | 200 |             |                      |
| 👻 🕊 Basic Border      |                 |    | (a) and |     |             | 1                    |
| Border                | 4               | 50 | ()      |     |             |                      |
| Color                 | > Ø @ 📕         |    |         |     |             |                      |

8-2. 검정색 라인 위에 마우스를 가져가면 포인터 모양이 바뀌면서 좌우로 드래그 하여 범 위를 조절할 수 있다. 또한, 적용할 위치도 마우스를 범위 안에 놓고 원하는 위치로 움직일 수 있다.

| 👻 🖌 Gaussian Blur |               |    |     | G | 00 |      |  |
|-------------------|---------------|----|-----|---|----|------|--|
| Channel           | Alpha+RCB     | )  |     |   |    | -    |  |
| Radius            | 4 million a . | 17 | 100 |   |    | -    |  |
| 👻 🖌 Caussian Blur |               |    |     | - |    | - (C |  |
| Channel           | Alpha+BG8     |    |     |   |    |      |  |
| Radius            | (managements) | 17 | 000 | 1 |    |      |  |

8-3. 여러 개의 필터를 적용했을 때, 각각 필터의 적용범위를 달리하면 렌더링 시간을 단축 할 수 있다.

| Name            | Parameters | Nav      | 00.00 | 01.00 98.00 | 61              |
|-----------------|------------|----------|-------|-------------|-----------------|
| ♥ Video Filters |            |          |       |             |                 |
| ► 🖌 Caussia     |            | () (E)   |       |             | Contract Income |
| 🕨 🛒 Mask Shape  |            | C        |       |             | 1.000           |
| 10 😸 Mark F     |            | (B) (E.) |       |             | COLUMN STATE    |
| In inf Septa    |            | (a) and  | -     |             | 100             |

FCP의 기능 중 가장 효율적인 기능이라 할 수 있다. 대부분은 원하는 부부만 잘라서 Filter 를 적용하지만, FCP 사용시 'SLIP' 기능을 사용하면 원하는 부분만 효과를 적용할 수 있어 서 렌더링 시간을 많이 단축할 수 있다.

#### 9. 간단한 Mask 작업

9-1. 타임라인 시퀀스 비디오 트랙 V1에 원하는 클립을 편집한 후, V2에 Filter를 적 용하고자 하는 클립을 올린다. 간단하게 작 업하려면 이전 호에서 설명 드린 Superimpose 기능을 사용하면 원하는 클 립을 자동으로 V2에 올려줄 것이다.

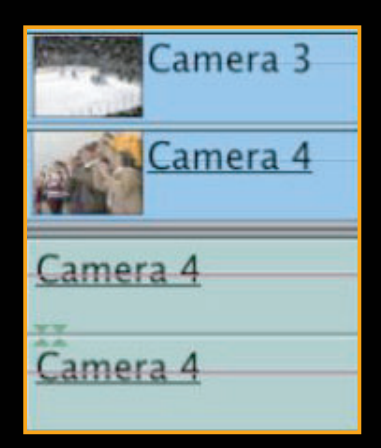

9-2. Camera3 클립에 필터 2개를 순서대 로 적용한다. Parameter의 값에는 변화가 없기 때문에 클립에도 아무런 영향을 주지 않는다.

| 0.0.0            |            |      |            |
|------------------|------------|------|------------|
| Olden Filters (M | atom .     |      |            |
| Name             | Patameters |      | Not        |
| · Video Prisons  |            |      |            |
| 🔻 📽 Nack Shape   |            |      | 0          |
| Shipi            | Recurgie   | - 10 | Concerne a |
| Horizontal Scale |            | 3.0  | ()         |
| Vertical Scale   | (          | 50   | ()         |
| Center           | G .        |      | ()         |
| Invent .         | 8          |      |            |
| 🗡 📽 Mask Feather |            |      | 0 110      |
| Suite            | -g         | 2    | 101        |

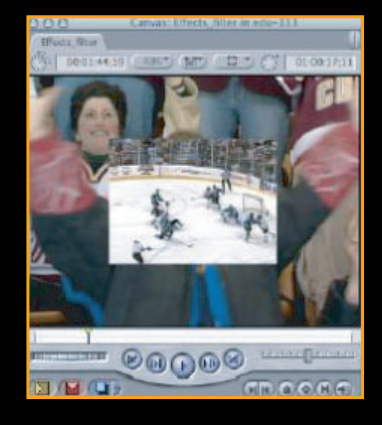

#### 9-3. Filter의 Shape 값을 'Oval' 로 변경한다.

| 000               |                                               |      | 988            | Canvas, thetts_th       | er in con-11   | 4             |
|-------------------|-----------------------------------------------|------|----------------|-------------------------|----------------|---------------|
| Video Filters Mot | lion                                          |      | Effects_filter | a ( aux •) (****) (**** | 0.01           | 91-00-17-11   |
| Name              | Parameters                                    | Nav  |                |                         |                | -             |
| Video Filters     |                                               |      |                |                         |                | 160           |
| 🔻 🗹 Mask Shape    |                                               | 8 🖅  | 1 a            |                         |                | -             |
| Shape             | (Oval                                         |      |                |                         |                | 1             |
| Horizontal Scale  | ······································        |      |                | A . 4                   | - ST MIL       |               |
| Vertical Scale    | *                                             |      |                | in 1                    | A.H.           |               |
| Center            | (+) 24.98 . 38.48                             |      | × \            | 1                       | -              | 1             |
| Invert            | -                                             |      |                | A CONTRACTOR            | المعين المسالم | 100           |
| 🔻 🗹 Mask Feather  |                                               | 8 2- |                |                         |                | 17/           |
| Soft              | ۰ <u>۰۰</u> ۰۰۰۰۰۰۰۰۰۰۰۰۰۰۰۰۰۰۰۰۰۰۰۰۰۰۰۰۰۰۰۰۰ |      | I T            | -                       | -              |               |
|                   |                                               |      |                | MADA                    | A laborat      | and and and a |

9-4. Canvas 화면 팝업윈도우에서 Image+Wrieframe과 Show Title Safe를 선택한다. 클립의 사이즈나 키프레임을 Canvas 창에서 조절하기 위해 서는 Image+Wrieframe나 Wireframe으로 설정을 변경해야 한다.

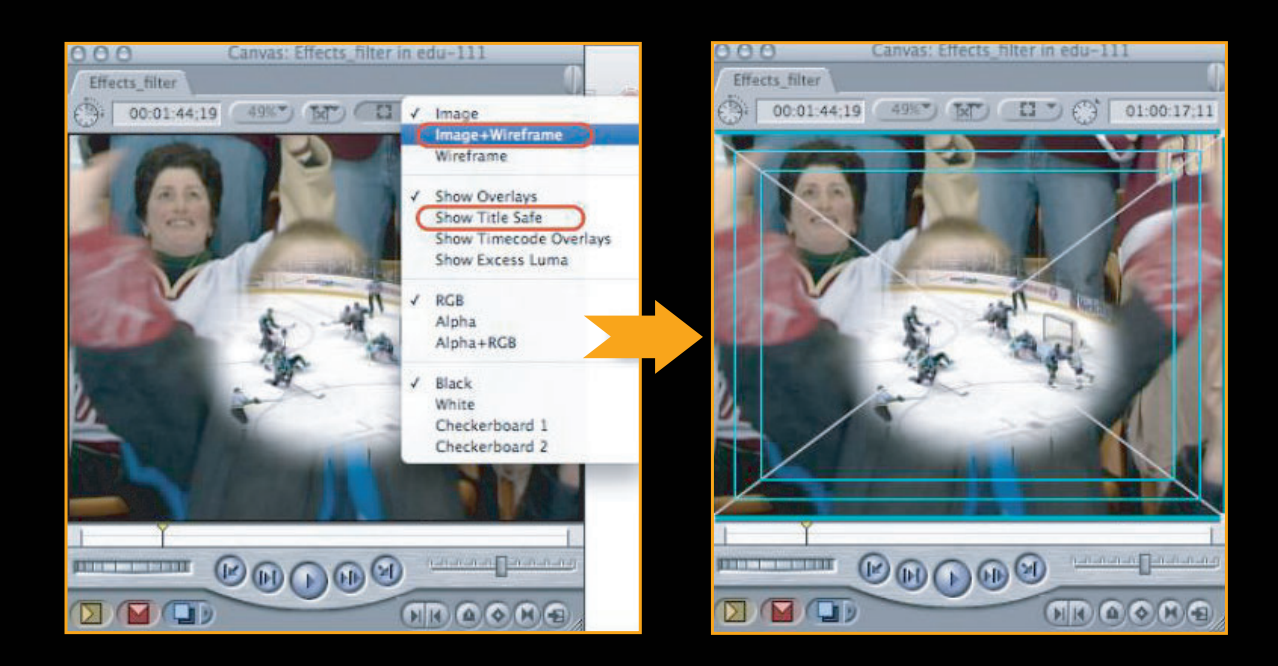

-----

9-5. V2 트랙에 있는 Camera3을 선택한 후 Canvas 창에서 V2 클립을 원하는 위치로 드래그 한다. 사이즈를 줄이거나 늘리기 위해서는 모서리 부 분을 마우스로 클릭한 채 이동하면 된다.

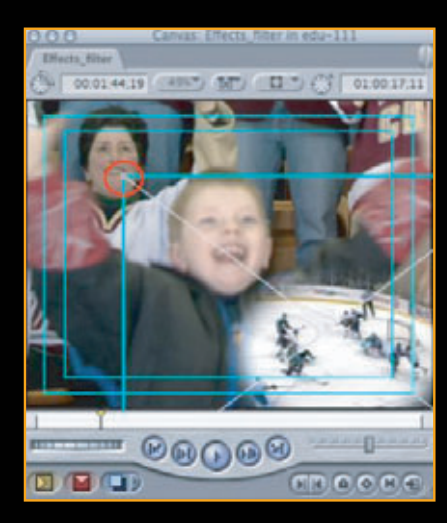

9-6. 필터의 parameter 값을 조절할 항목을 정한 후, 시작 키프레임 버튼을 누른다. 키프레임 추가 삭 제 버튼이 녹색으로 변한다. (Viewer – Filter – Mask Shape)

| W 🐨 Mark Shape   | i in the second second s |       | 0.00 |   |
|------------------|----------------------------------------------------------------------------------------------------|-------|------|---|
| Shape            | Ousi                                                                                                    | (4)   |      |   |
| Herizontal Scale |                                                                                                    | 10    | 0    | - |
| invessed Scale   | +                                                                                                    | 80    | 0    |   |
| Center           | G 24.86                                                                                                    | 38.48 |      |   |
| breath.          | 0                                                                                                    |       |      |   |

9-7. 마스크 크기의 가로 세로의 크기를 시간의 흐름에 따라 변화를 주기위해 다음 위치에 노란 플 레이 헤드를 옮기거나 비디오를 재생하여 원하는 위치로 이동한 후 크기 슬라이더를 움직이면 값이 변화하면서 자동으로 키프레임이 추가된다.

| 000              |                                               |      | 144 C    |
|------------------|-----------------------------------------------|------|----------|
| Video Filters Mi | otion                                         |      |          |
| Name             | Parameters                                    | Nav  | 00:12:00 |
| ♥ Video Filters  |                                               |      |          |
| 🔻 🖌 Mask Shape   |                                               | 8 2- | + +      |
| Shape            | Oval 🛟                                        |      |          |
| Horizontal Scale | ۰ <u>۰۰</u> ۰۰۰۰۰۰۰۰۰۰۰۰۰۰۰۰۰۰۰۰۰۰۰۰۰۰۰۰۰۰۰۰۰ | 400  |          |
| Vertical Scale   | < • 83                                        | 400  |          |
| Center           | 24.98 , 38.48                                 | 400  |          |
| Invert           |                                               |      |          |
| 👻 🗹 Mask Feather |                                               | × E- |          |
| Soft             | ····· 39                                      | 400  |          |

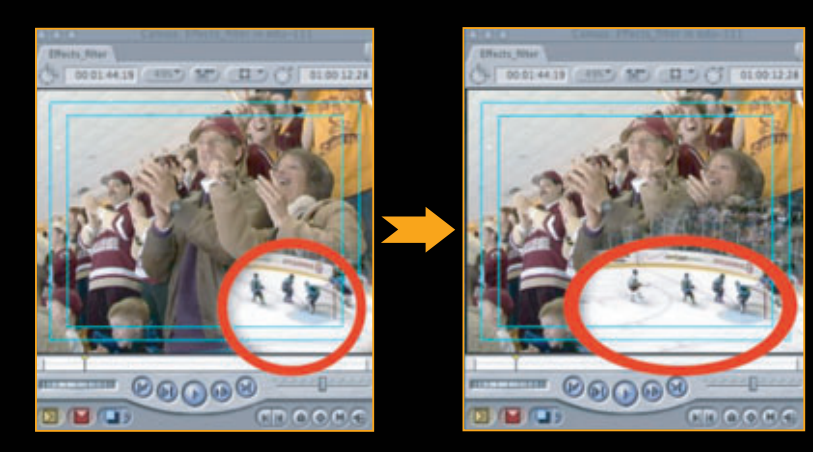

9-8, 9-7과 같은 방법으로 재생 후 Scale 슬라이더를 움직이거나 원하는 값을 수정하면 키프레임 이 추가된다.

| 000              |                                        |       |         |            |   | Viewer: Ca | amera 3 fron |
|------------------|----------------------------------------|-------|---------|------------|---|------------|--------------|
| Video Filters M  | Notion \                               |       |         |            |   |            |              |
| Name             | Parameters                             |       | Nav     | 1 00 17 00 |   | 01 00 1    | 14,00        |
| ♥ Video Filters  |                                        |       |         |            |   |            |              |
| 👻 🛃 Mask Shape   |                                        |       | (*) E - | +          |   | +          |              |
| Shape            | Oval                                   | 1     |         | 1          |   |            | 10           |
| Horizontal Scale | (                                      | 60    | 400     | -          | + | +          |              |
| Vertical Scale   | ······································ | 37    | 400     |            | + | +          | -            |
| Center           | (+) 24.98 .                            | 38.48 | 400     |            |   |            |              |

 10. 적용된 Filter를 다른 클립에 적용하기

 (Camera3에 적용된 Effect를 Camera2에 적용)

 10-1. 필터가 적용된 Camera3 클립 위에서 마우스 오른쪽

 버튼을 클릭하면 Copy 메뉴가 나온다. 또는, 영상클립에

 Command+C 키를 누른다.

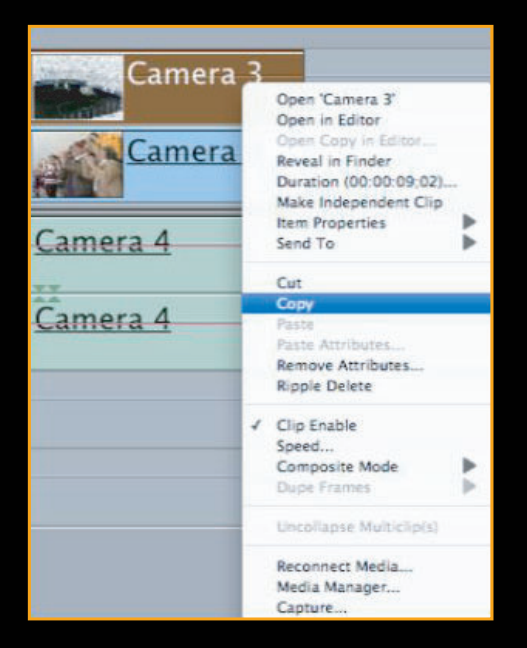

10-2, 필터 값을 복사할 Camera2 클립 위에서 마우스 오 른쪽버튼을 클릭하면 'Paste Attributes' 가 나온다.

| Camera 2          | Open 'Camera 2'<br>Open in Editor                                                      |  |  |  |  |
|-------------------|----------------------------------------------------------------------------------------|--|--|--|--|
| Camera 1          | Reveal in Finder<br>Duration (00:00:12:09)<br>Make Independent Clip<br>Item Properties |  |  |  |  |
| <u>a 1</u><br>a 1 | Cut<br>Copy                                                                            |  |  |  |  |
|                   | Passe<br>Passe Attributes<br>Remove Attributes<br>Ripple Delete                        |  |  |  |  |
|                   | Clip Enable<br>Speed<br>Composite Mode<br>Dupt Frames                                  |  |  |  |  |
|                   | Reconnect Media<br>Media Manager<br>Capture                                            |  |  |  |  |

## 10-3. 원하는 속성의 값을 선택하여 복사한다.

| Paste Attributes          |                   |  |  |  |  |
|---------------------------|-------------------|--|--|--|--|
| Attributes from Camera 3: |                   |  |  |  |  |
| Scale Attribute Times     |                   |  |  |  |  |
| Video Attributes:         | Audio Attributes: |  |  |  |  |
| Content                   | Content           |  |  |  |  |
| Basic Motion              | Levels            |  |  |  |  |
| Crop                      | 📄 Pan             |  |  |  |  |
| Distort Filters           |                   |  |  |  |  |
| Opacity                   |                   |  |  |  |  |
| Drop Shadow               |                   |  |  |  |  |
| Motion Blur               |                   |  |  |  |  |
| Filters                   |                   |  |  |  |  |
| Speed                     |                   |  |  |  |  |
| Clip Settings (cap        | pture)            |  |  |  |  |
| Can                       |                   |  |  |  |  |

10-4. Camera2에 동일한 Effect가 적용된 모습을 볼 수 있다.

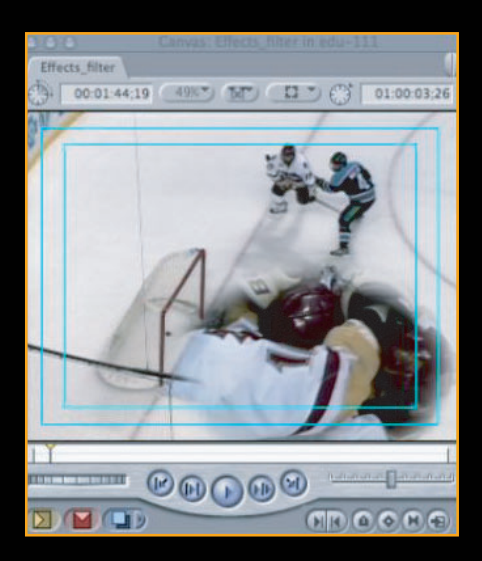

Filter를 이용해 좀 더 다양한 영상을 만들 수 있지만 너 무 남용하면 보는 사람의 시각을 분산시킬 수 있으므로 적시적소에 사용하는 것이 중요하다고 생각한다. **Tutorials ම** 신광식 · 미디어빌리지테크, Apple Final Cut Pro 국제공인강사 + Filter

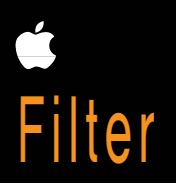

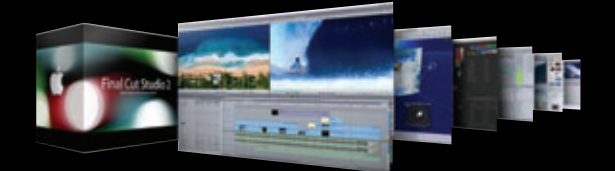

FCP 사용자들이 갈망하던 'Final Cut Studio 3 버젼'이 출시됐다. 파일기 반 편집을 위해 렌더링 속도를 가속시켰다는 것과 다양한 코덱지원, 그리고 협업작업이 가능하도록 하는 SHARE 기능 등 많은 부분에 변화가 있었다. 9월에 출시될 Snow Leopard와 FCS3가 만나면 과연 얼마나 변화가 있을 지도 기대된다. 기회가 된다면 FCS3에 대한 리뷰기시를 올리도록 하겠다.